## **Establishing Charles Schwab Online Account Access via TD Ameritrade AdvisorClient**

1. Login to TD Ameritrade AdvisorClient and select Create Schwab login

| Institutional                                                                                                    | <u> </u>                                                              |                                                     |                       |
|----------------------------------------------------------------------------------------------------|-----------------------------------------------------------------------|-----------------------------------------------------|-----------------------|
| ACCOUNTS DOCUMENTS MY PROFILE                                                                                                |                                                                       | Enter a symbol                                      | or company name       |
| $\odot$ Your account moves to Schwab the weekend                                                                             | Sep 01!                                                               |                                                     |                       |
|                                                                                                    | 11                                                                    | 09/01                                               | 09/05                 |
| Transition begins Sch                                                                                                    | ite                                                                   | Transition                                          | Log in to Schwab      |
| 18 days                                                                                                    |                                                                       | O                                                   |                       |
|                                                                                                    |                                                                       | Account ur<br>8:30pm ET                             | 5am ET                |
| It's time to create your Schwab login info                                                                                   | Want to know more?                                                    |                                                     |                       |
| Each person associated with this account must have their own S password, which are used to access the Schwab Alliance client | To learn what to expect, visit the stop questions, and more. Go to th | Schwab Transition Center for<br>e Transition Center | key dates, answers to |
| Create Schwab login                                                                                                    |                                                                       |                                                     |                       |
|                                                                                                    |                                                                       |                                                     |                       |

2. Select Continue to receive a code via text message to the phone number on file with TD Ameritrade or select Can't get the text message? for more options.

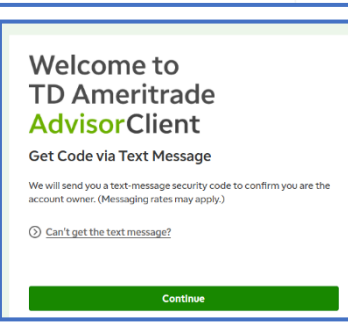

3. A new window for the Schwab Alliance client site will open, select Start and follow the prompts to confirm your identity.

| You came from a secure TD Ameritrade login, and are now on a secure Schwab page.                                                                                                    | 1. Confirm Identity     2. Create Login Info     3. Security Preferences     4. Review Accounts                                                                                                    |
|----------------------------------------------------------------------------------------------------|----------------------------------------------------------------------------------------------------|
| It's time to create your Schwab login info                                                                                                    |                                                                                                    |
| Take about 5 minutes now to create your Schwab login, so you can access your accounts.         Image: Confirm your identity         Create your login info         Choose your login security preferences         See accounts summary | Confirm your identity For your security, each person must create their own login ID and password. Let's start with your personal information. Last 4 digits of your Social Security number or ITIN/FTIN  Date of birth (mm/ddlyyyy) |
| Start                                                                                                    | Back Continue                                                                                                    |

4. Continue to elect whether to transfer your TD Ameritrade user ID or create a new Login ID; then establish your password and security question.

| 1. Confirm Identity          | 2. Create Login Info 3. Security Preferences | 4. Review Accounts |
|------------------------------|----------------------------------------------|--------------------|
| Create Login ID              |                                              |                    |
| Use TD Ameritrade<br>user ID | Create new Login ID                          |                    |
| ceblair6                     |                                              |                    |
|                              |                                              |                    |
|                              |                                              |                    |
|                              |                                              | Back Continue      |
|                              |                                              |                    |

| To securely acces | s your account, please o | reate your Schwab login IE | ) and password. |  |
|-------------------|--------------------------|----------------------------|-----------------|--|
| Login ID          |                          |                            |                 |  |
| ceblair6          |                          |                            | ~               |  |
| Password          |                          |                            |                 |  |
|                   |                          |                            | Φ               |  |
| Confirm Passwo    | rd                       |                            |                 |  |
|                   |                          |                            | θ               |  |
| Security Questio  | n: What is your          |                            |                 |  |
| -Select-          | n. winacis your          |                            | ~               |  |
|                   |                          |                            |                 |  |
| Answer            |                          |                            |                 |  |

## **Establishing Charles Schwab Online Account Access via TD Ameritrade AdvisorClient**

5. Choose frequency of 2-step verification and elect whether to set up the Schwab Mobile app.

| 1. Confirm Identity     2. Create Login Info     3. Security Preferences     4     | It is recommended that you download the mobile app<br>for easier account access and secure biometric login.                                                                                                    |
|------------------------------------------------------------------------------------|----------------------------------------------------------------------------------------------------|
| Vour Schwab login info is all set.                                                 |                                                                                                    |
| Choose how often you want 2-step verification                                      | 1. Confirm Identity       2. Create Login Info       3. Security Preferences       4. Review Accounts         Use the Schwab Mobile app for 2-step                                                                                       |
| Every time I log in<br>Mobile device required When I am not on a<br>trusted device | verification<br>The Schwab Mobile app isn't just about managing your accounts. It also makes it easy to log in from an<br>untrusted device. We'll send a notification to your phone. Simply tap the notification to continue logging in. |
| 1. Confirm Identity 2. Create Login Info 3. Security Preferences                   | Continue Take a couple of minutes now to set up the app on your device. I'll do this later Set up now                                                                                                    |
| Set up the Schwab Mobile app for easier logi                                       | IS                                                                                                    |
| 2. Select Log In', then use your Schwab Login ID.                                  |                                                                                                    |
| 3. Enter the security code in the app                                              |                                                                                                    |
| C Refesh code                                                                      |                                                                                                    |
| This page will refresh when your preference is set.                                |                                                                                                    |
|                                                                                    | Til do this later                                                                                                    |
|                                                                                    |                                                                                                    |

6. Review your account list but be advised that full access will not be available until September 5, 2023.

| <i>charles</i><br>schwab                                            |                                                                                                    | Log Out                     |  |  |  |
|---------------------------------------------------------------------|----------------------------------------------------------------------------------------------------|-----------------------------|--|--|--|
| 🕑 Your Schwab log                                                   | Your Schwab login info is all set                                                                                                    |                             |  |  |  |
| When can I use Schwab?<br>You will have account access to Schwab on | When can I use Schwab?<br>You will have account access to Schwab on September 5. Until the transition, continue to use TD Ameritrade platforms.                                                                                                    |                             |  |  |  |
|                                                                     | The transition happens on a holiday weekend w                                                                                                    | hile the markets are closed |  |  |  |
| Transition begins<br>18 days                                        | Friday, September 1 at 8:30 PM ET<br>You'll no longer have access to TD Ameritrade platforms, and your accounts will be unavailable during transition weekend.<br>Tuesday, September 5 at 5:00 AM ET<br>Access your accounts at Schwab with your Schwab login info. |                             |  |  |  |
| These accounts will compl                                           | These accounts will complete transition on September 5                                                                                                    |                             |  |  |  |
| Accounts available at Schwal                                        | o on September 5                                                                                                    | Show account numbers        |  |  |  |
| TD Ameritrade Account                                               | Schwab Account Type                                                                                                    | Your Role                   |  |  |  |
| 062                                                                 | PCRA Trust                                                                                                    |                             |  |  |  |

For additional assistance with online account access, please contact:**TD Ameritrade TechnologyCharles Schwab Alliance**800.431.3500, opt. 3800.780.2755